# **SHOW ME HOW**

### to View My Year-End Tax Forms Payroll

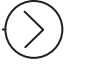

#### **STEP1**

Log in to the Paycom app. Navigate to Payroll > Year-End Tax Forms.

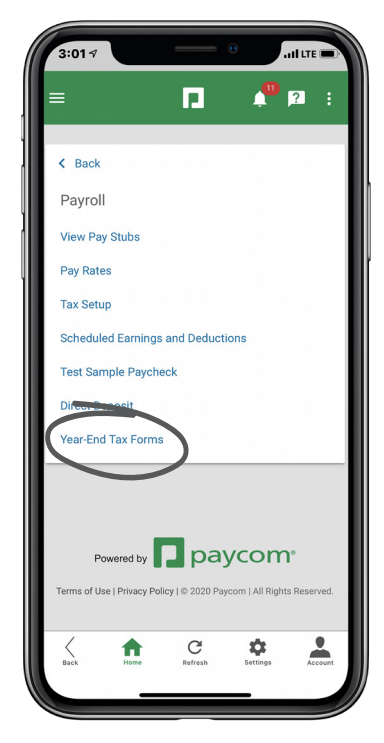

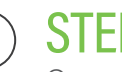

#### **STEP 2**

Once available, click the view icon for the applicable W-2, displayed by year.

This applies to Forms W-2, 1099 and 1095.

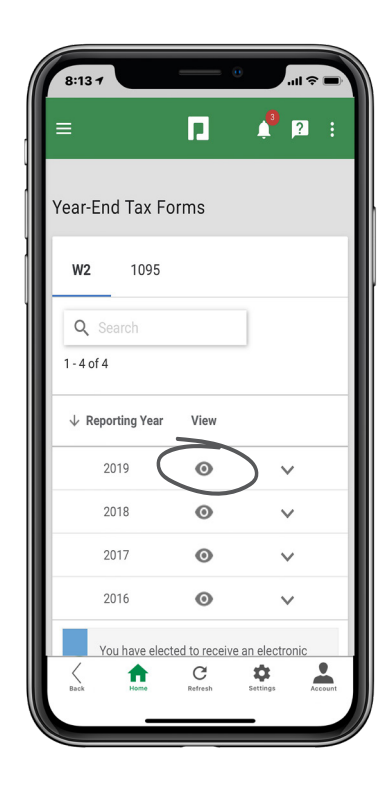

## **EMPLOYEES**

Visit the Help Menu for the most up-to-date version of this guide.

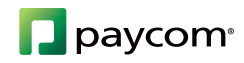